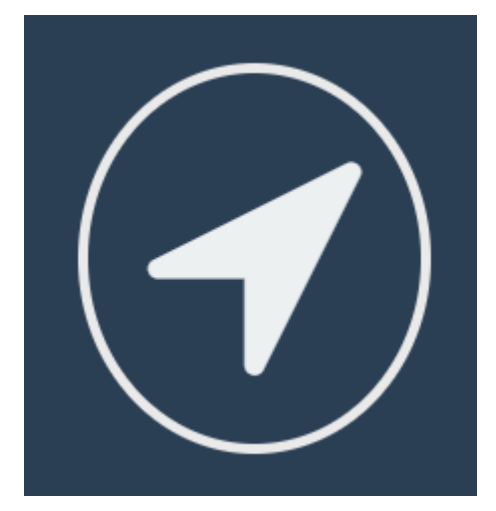

# SCSP

## Sistema de Control y Seguimiento de Pedidos

Manual de Instrucciones

2018

#### **PUNTOS A CUMPLIR**

A continuación se describen los puntos que cumple el usuario en el sistema:

- El responsable tiene como principal objetivo cumplir con el pedido que se le fue asignado.
- El responsable debe verificar que los ítems estén correctamente escritos y la unidad sea la correcta para dicho ítem.
- El responsable debe imprimir y subir los formularios de salida para tener un respaldo en el sistema.

## **IDENTIFICACIÓN**

En esta sección se mostraran los pasos para ingresar al sistema, las opciones que se tiene y errores que podrían ocurrir.

#### **INGRESO AL SISTEMA**

|                                | 1 DIRECCIÓN URL                  |                                           |
|--------------------------------|----------------------------------|-------------------------------------------|
| 🗅 Pedidos 🛛 🗙 🔛                |                                  | Regna — 🗆 X                               |
| ← → C O No es seguro   tepco   | edidos.innovadev.com/login       | 아 월 ☆ 🕸 😨 🔝 📍 🏋 🗄                         |
|                                | TECONTRASEÑA 3                   | 2 CAMPO DE USUARIO<br>4 BOTÓN DE INGRESAR |
| I. DINLUCI                     |                                  |                                           |
| Pedidos                        | ×                                |                                           |
| $\leftarrow \ \Rightarrow \ G$ | No es seguro   tepcopedidos.inno | vadev.com/login                           |

En la barra de dirección de su navegador web, debe ingresar la dirección <u>http://tepcopedidos.innovadev.com/</u>

#### 2. CAMPO DE USUARIO

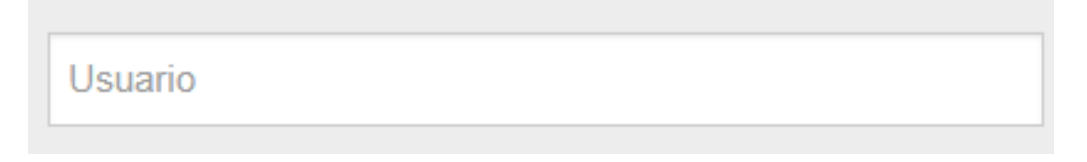

En este campo deberá ingresar el nombre de usuario el cual se le proporcionara.

## 3. CAMPO DE CONTRASEÑA

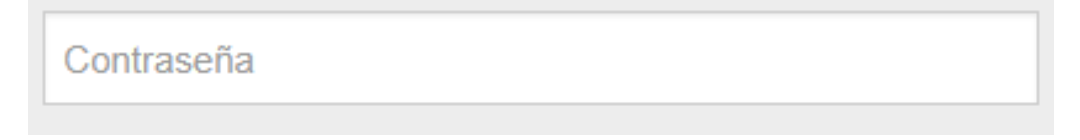

En este campo se deberá ingresar la contraseña la cual se le proporcionara.

## 4. BOTÓN DE INGRESAR

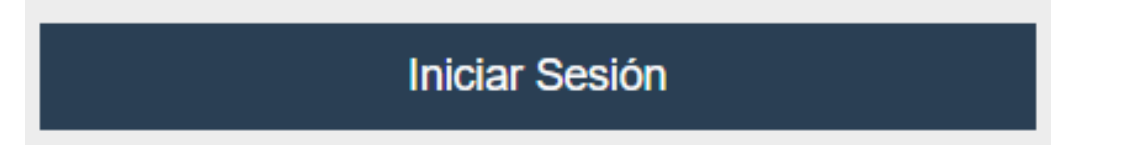

Una vez ingresadas las credenciales deberá presionar el botón de "Iniciar Sesión" para ingresar al sistema

## 5. CREDENCIALES INCORRECTAS

|  | Juario         Estas credenciales no coinciden con nuestros registros.         Contraseña         Recuerdame         Iniciar Sesión | Mensaje de error |
|--|----------------------------------------------------------------------------------------------------|------------------|

Si se equivoca en las credenciales o le falta llenar campos le saldrá el siguiente mensaje "Estas credenciales no coinciden con nuestros registros".

## INGRESO RESPONSABLE

En esta sección se mostraran las opciones o funciones que puede realizar un usuario con rol de "responsable" del sistema.

#### **VENTANA PRINCIPAL**

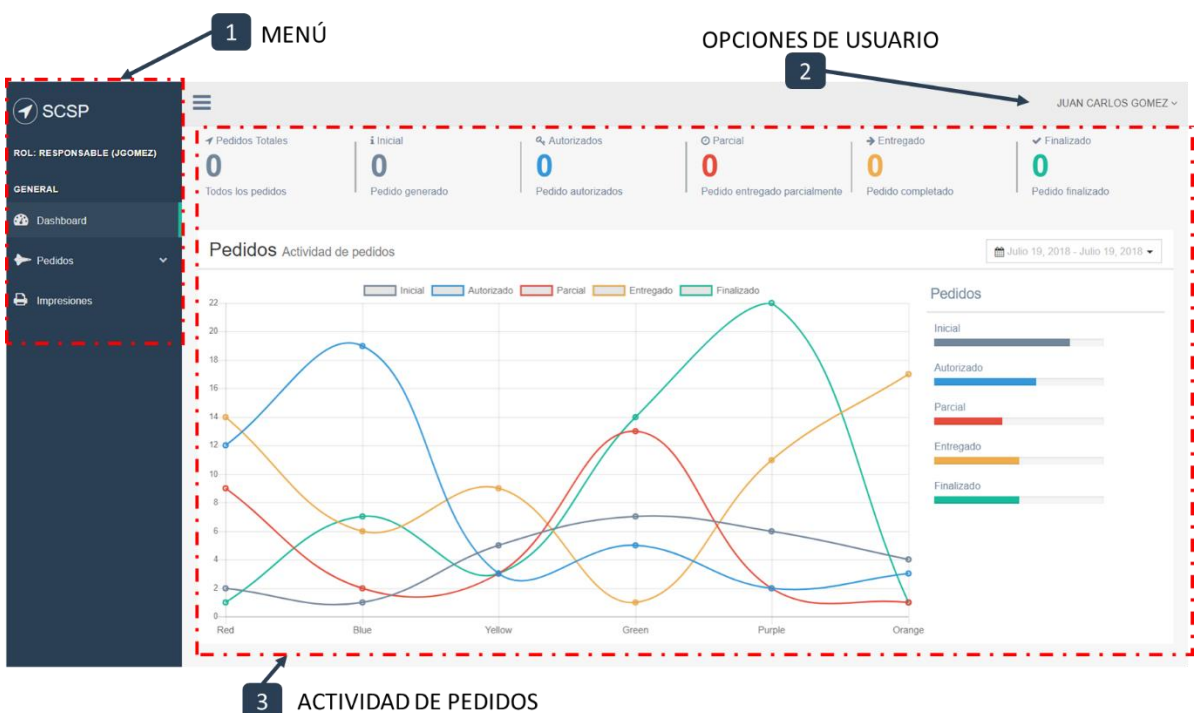

## 1. MENÚ

El menú cuenta con distintas opciones dependiendo del usuario, para el rol de usuario las opciones son las siguientes:

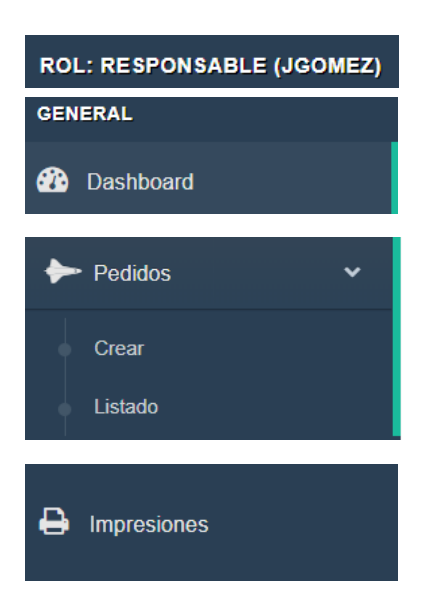

#### ROL

Muestra el rol y el nombre de usuario

#### Dashboard

Muestra la ventana principal.

#### Crear

Bajo las opciones de "Pedidos" se encuentra la de "Crear", la cual permite crear un pedido.

#### Listado

Bajo las opciones de "Pedidos" se encuentra la de "Listado", la cual permite ver la ventana principal o listado de pedidos.

#### Impresiones

Muestra una ventana donde únicamente servirá para imprimir pedidos asignados su persona

## 2. OPCIONES DE USUARIO

## JUAN CARLOS GOMEZ ~

Muestra el nombre del usuario que al darle click muestra las siguientes opciones:

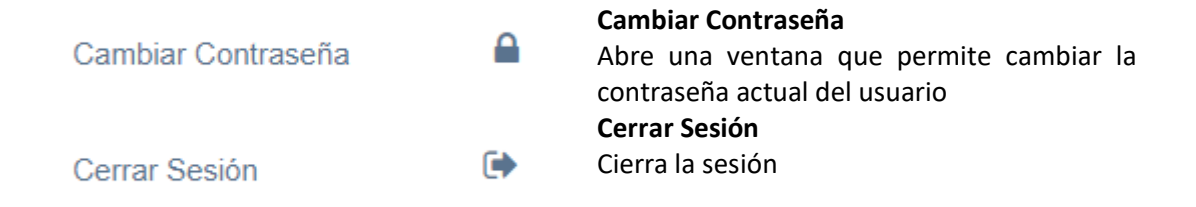

## 3. ACTIVIDAD DE PEDIDOS

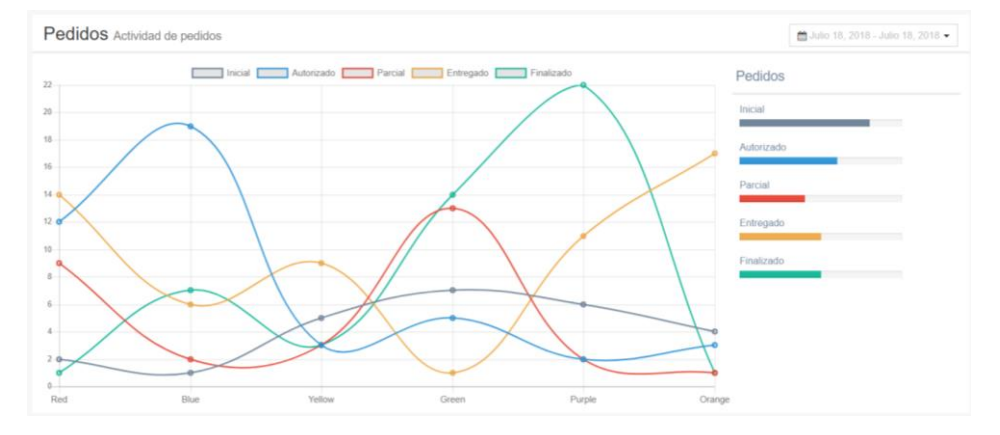

Esta se presenta como una pequeña ventana de la actividad de los pedidos, los estados que se encuentra según la fecha seleccionada.

|           |      |     |     |         |     |     |     |     |      |     |      |     | 🛗 Julio | 19, 2018 - Julio 19, 2018 👻 |
|-----------|------|-----|-----|---------|-----|-----|-----|-----|------|-----|------|-----|---------|-----------------------------|
| 讎/19/2018 |      |     |     | 19/2018 |     |     |     |     |      | Ноу |      |     |         |                             |
| <         | Juli | o   | •   | 2018    | •   |     |     | Age | osto | •   | 2018 | •   | >       | Ayer                        |
| Lun       | Mar  | Mie | Jue | Vie     | Sab | Dom | Lun | Mar | Mie  | Jue | Vie  | Sab | Dom     | Ultimos 7 Dias              |
| 25        | 26   | 27  | 28  | 29      | 30  | 1   | 30  | 31  | 1    | 2   | 3    | 4   | 5       | Ultimos 30 Dias             |
| 2         | 3    | 4   | 5   | 6       | 7   | 8   | 6   | 7   | 8    | 9   | 10   | 11  | 12      | Este Mes                    |
| 9         | 10   | 11  | 12  | 13      | 14  | 15  | 13  | 14  | 15   | 16  | 17   | 18  | 19      | Ultimo Mes                  |
| 16        | 17   | 18  | 19  | 20      | 21  | 22  | 20  | 21  | 22   | 23  | 24   | 25  | 26      | Custom                      |
| 23        | 24   | 25  | 26  | 27      | 28  | 29  | 27  | 28  | 29   | 30  | 31   | 1   | 2       |                             |
| 30        | 31   | 1   | 2   | 3       | 4   | 5   | 3   | 4   | 5    | 6   | 7    | 8   | 9       | Aplicar Cancelar            |

Al seleccionar el campo de fechas este tiene como opciones de filtro seleccionar; ayer, últimos 7 días, últimos 30 días, este mes, último mes y custom que permite filtrar según lo que seleccione el usuario.

## **VENTANA DE PEDIDOS**

| Lista de Pedidos                  | BOTÓN DE CREACIÓN                                    | Buscar Q     |
|-----------------------------------|------------------------------------------------------|--------------|
| ✓ Pedidos Pedidos realizados      |                                                      | + Crear      |
| AUTORIZADO () ASIGNADO () PARCIAL | ENTREGADO      O     OBSERVADO      RECHAZADO      O | FINALIZADO 🔕 |
| # Codigo Empresa Proyecto         | Solicitante Creado en                                | Opciones     |
| 1 viV-906 JACHASOL ADMINISTRACIÓN | N 2018-07-19 14:19:06 JUAN CARLOS GOMEZ MORALE       | S C H P      |
|                                   | 2 LISTADO DE                                         | 3 OPCIONES   |
|                                   | PEDIDOS                                              | _            |

## 1. BOTÓN DE CREACIÓN

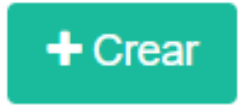

Botón que muestra la ventana para la creación del pedido.

## 2. LISTADO DE PEDIDOS

| A | UTORIZADO ( | 1 ASIGNADO 0       | PARCIAL 0 | ENTREGADO 🚺 | OBSERVADO 3         | RECHAZADO 🚺 | FINALIZADO 0        |          |
|---|-------------|--------------------|-----------|-------------|---------------------|-------------|---------------------|----------|
| # | Codigo      | Empresa            | Proyecto  | So          | licitante           |             | Creado en           | Opciones |
| 1 | FrX-606     | PRAGMA INVEST S.A. | ADMINISTR | ACION ED    | GAR ALBERTO ALVAREZ | VELASQUEZ   | 2018-07-18 13:30:47 | 🔲 🗹 H    |

El listado está conformado por las siguientes columnas:

- Código.- Es el código asignado al pedido, es un código propio y generado por el sistema.
- Empresa.- Es la empresa por la cual fue realizado el pedido.
- Solicitante.- Es la persona que realizo el pedido.
- **Proyecto.-** Es el proyecto de dicha empresa por la cual fue realizado el pedido.
- Creado en.- Es la fecha de creación del pedido con su respectiva hora.

El listado de pedidos es categorizado de acuerdo al estado en el que se encuentre.

## 2.1. ESTADOS DEL PEDIDO

Debido a ser un usuario con rol de "asignador" este podrá ver todos los pedidos en los diferentes estados desde la etapa de autorización. Los estados con su respectiva descripción se muestran a continuación:

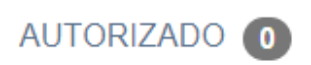

#### AUTORIZADO

Un pedido se encuentra en este estado cuando fue autorizado por la persona encargada.

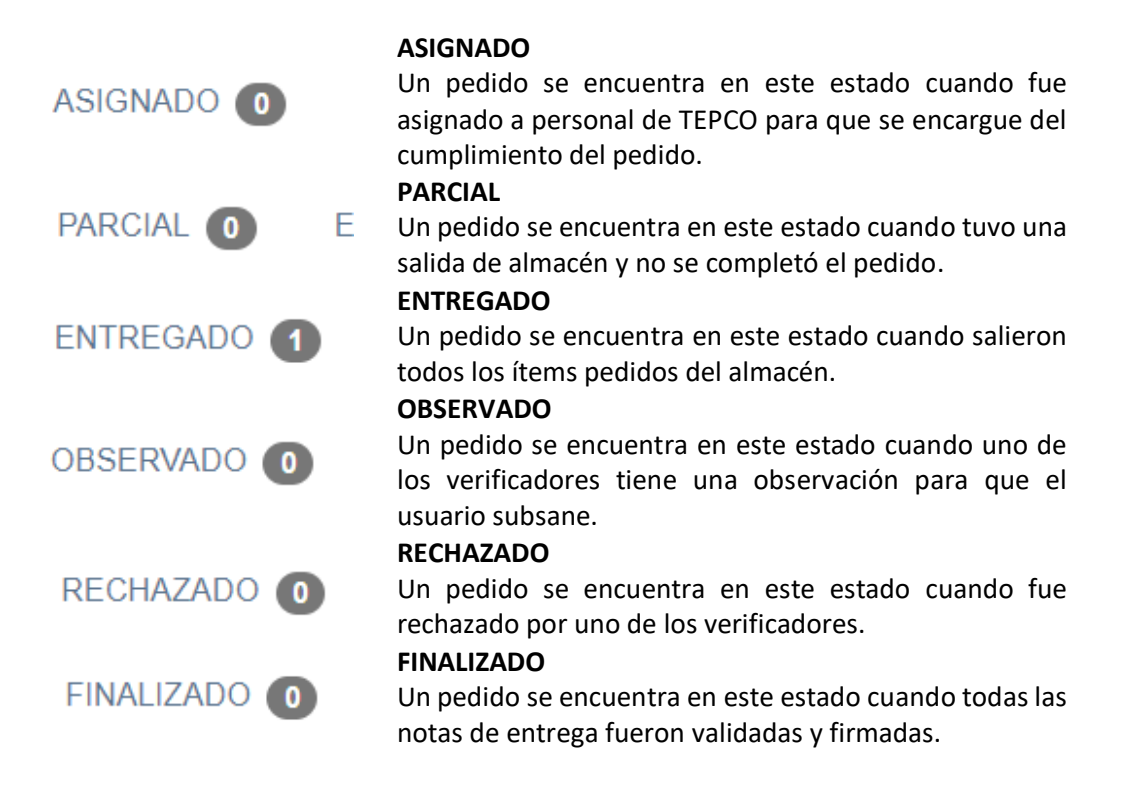

## 3. OPCIONES

Las opciones encontradas en los pedidos dependen del rol del usuario y el estado en el cual se encuentran, por lo que si una opción descrita a continuación no aparece en el listado es debido a que el estado en el que se encuentra no permite realizar dicha opción.

Todas las opciones que pueda realizar el usuario son las siguientes:

| V |  |
|---|--|

#### Ver lista

Despliega un listado de los ítems a pedir y los ítems solicitados

#### **Asignar Pedido**

Despliega otra ventana para que el asignador pueda modificar el pedido si es necesario y asignar un responsable

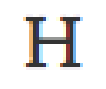

**Historial** Muestra el historial de estados por el que paso el pedido

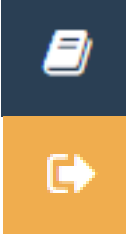

Ver Documentos Botón que abre una ventana para ver los documentos que se subieron

#### Ver Salidas

Despliega una ventana que muestra las salidas del pedido

## VENTANA DE VERIFICACIÓN DEL PEDIDO

| DATOS DEL<br>PEDIDO     | Datos del pedido Atgunos datos relevantes del pedido                                                                                                    |                             | Motivo/Descripción CUMPLIR EL PEDIDO III Codigo JAm-560 Proyecto ADMINISTRACION |             | ^                  |
|-------------------------|----------------------------------------------------------------------------------------------------|-----------------------------|---------------------------------------------------------------------------------|-------------|--------------------|
| FORMULARIO DE<br>SALIDA | * Empresa PRAGMA INVEST S.A. Numero de OT  * Responsable de Entrega Seleccione responsable de entrega                                                                                                    | × *                         | * Proyecto ADMINISTRACION * Area Delivery Seleccione courrier o deliv           | ery         | ×*)                |
| LISTADO DE<br>ITEMS     | Items A Entregar       Table con los items a entregar         # Descripción       1         GUANTE TEMPORAL       2         GUANTE DE NEOPRENO DE 2DA BEST       3         COLETO DE CUERO COLOR NARANJA       3 | Cantidad<br>6<br>* 2<br>* 4 | Unidad<br>Caja (CAJA) × *<br>Par (PAR) *<br>Pieza (PIEZA) *                     | Observación | Entrega            |
| BOTONES                 | € Volver                                                                                                    |                             |                                                                                 | ſ           | Doservar 🖪 Guardar |

#### 1. DATOS DEL PEDIDO

| Datos del pedido Algunos datos relevantes del pedido |                    |  |  |  |  |  |
|------------------------------------------------------|--------------------|--|--|--|--|--|
| & Solicitante                                        | Motivo/Descrinción |  |  |  |  |  |
| EDGAR ALBERTO ALVAREZ VELASQUEZ                      | CUMPLIR EL PEDIDO  |  |  |  |  |  |
| 🛗 Fecha de pedido                                    | Codigo             |  |  |  |  |  |
| 2018-07-19 09:25:39                                  | jAm-560            |  |  |  |  |  |
| <u>m</u> Empresa                                     | 者 Proyecto         |  |  |  |  |  |
| PRAGMA INVEST S.A.                                   | ADMINISTRACION     |  |  |  |  |  |
|                                                      |                    |  |  |  |  |  |

En esta sección se muestran algunos datos del pedido los cuales son el solicitante del pedido realizado, el Motivo/Descripción donde aparecerá una nota del asignador en caso que la haya dejado, la fecha y hora en la que se realizó, el código único, la empresa pidiendo y el proyecto por la que se está.

#### 2. FORMULARIO DE SALIDA

A continuación se muestra un formulario a ser llenado el cual tiene los siguientes campos:

| * Empresa          |     |
|--------------------|-----|
| PRAGMA INVEST S.A. | × * |

#### Empresa

La empresa por la que saldrá el pedido, se cargara automáticamente pero se podrá

|                                   |     | seleccionar otra en caso de que el asignador<br>lo indique<br>Provento |
|-----------------------------------|-----|------------------------------------------------------------------------|
| Proyecto                          |     | El proyecto por la que saldrá el pedido, se                            |
| ADMINISTRACION                    | × * | cargara automáticamente pero se podrá                                  |
|                                   |     | lo indique                                                             |
| * Area                            |     | Descripción del área por la que saldrá el                              |
|                                   |     | pedido, esto se deja a elección de lo que el                           |
|                                   |     | responsable llene                                                      |
| * Responsable de Entrega          |     | Campo seleccionable de acuerdo a los                                   |
| Seleccione responsable de entrega | *   | usuarios responsables como los                                         |
|                                   |     | responsables de entrega                                                |
| Delivery                          |     | Delivery                                                               |
| Seleccione courrier o delivery    | •   | Delivery o courrier del pedido en caso de<br>que sea necesario         |

## 3. LISTADO DE ÍTEMS

| 3.1 DESCRIP<br>Items A Entregar Tabla con los items a entregar | CIÓN     | 3.2 CANTIDAD 3.    | 3 UNIDAD    |
|----------------------------------------------------------------|----------|--------------------|-------------|
| # Descripción                                                  | Cantidad | Unidad Observación | Entrega     |
| 1 GUANTE TEMPORAL                                              | 6        | Caja (CAJA) × *    |             |
| GUANTE DE NEOPRENO DE 2DA BEST                                 | • 2      | Par (PAR)          |             |
| 3 COLETO DE CUERO COLOR NARANJA                                | * 4      | Pieza (PIEZA)      |             |
|                                                                |          |                    | 1           |
|                                                                | OBSERVAC | CIÓN 3.4           | ENTREGA 3.5 |

## 3.1. DESCRIPCIÓN

GUANTE DE NEOPRENO DE 2DA BEST

La descripción se presenta como un campo pre cargado con el ítem pedido.

| GUANTE TEMPORAL |  |
|-----------------|--|
|                 |  |

En caso de que el ítem se encuentre erróneo existe la opción de que se pueda editar una única vez para su correcto registro, una vez hecho el cambio este pasara a ser un ítem registrado.

## 3.2. CANTIDAD

#### Cantidad

6

Campo que está cargado con la cantidad a entregar del ítem, se puede disminuir la cantidad de entrega.

3.3. UNIDAD

Par (PAR)

Campo de unidad que se cargara por defecto.

Caja (CAJA) ×

En caso de que el ítem haya sido agregado por el usuario y pase por el filtro del asignador existe la posibilidad de que el responsable seleccione la unidad que le corresponde, una vez hecho el cambio pasara a ser un ítem registrado.

#### 3.4. OBSERVACIÓN

Observación

Campo de observación para el ítem en caso de que se quiera agregar alguna descripción a este.

#### 3.5. ENTREGA

Checkbox de entrega cuyo significado es el siguiente:

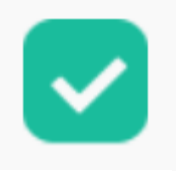

Seleccionado Quiere decir que el ítem generara una salida de almacén

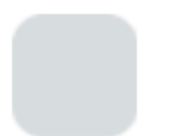

**No Seleccionado** Quiere decir que el ítem no generara una salida de almacén

#### 4. BOTONES

Las opciones que presentan los botones son las siguientes:

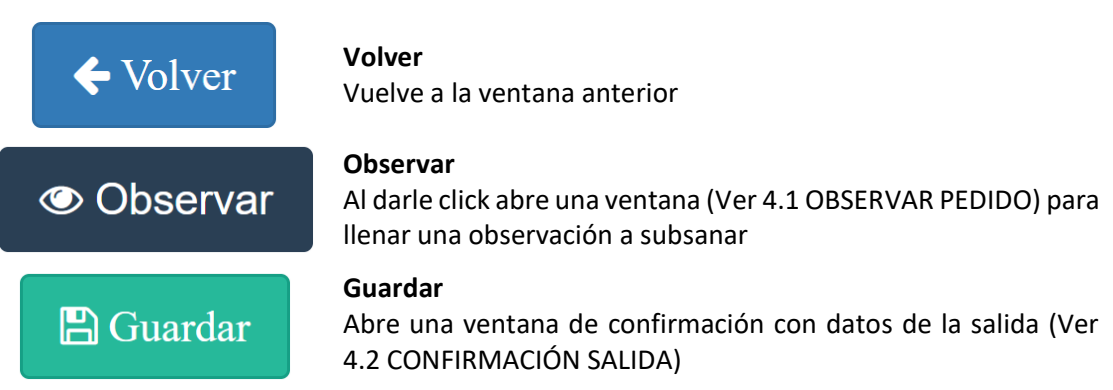

#### 4.1. OBSERVAR PEDIDO

| ← Devolver |  |          | ×      |
|------------|--|----------|--------|
| * Motivo   |  |          |        |
|            |  |          |        |
|            |  |          | /      |
|            |  | Observar | Cerrar |

Esta venta permite indicar al usuario que es lo que tiene que corregir para que el pedido sea autorizado. Esta opción permite que el usuario pueda editar su pedido.

## 4.2. CONFIRMACIÓN SALIDA

| D. T.       | # D - 414 -                 |           |                      |          |              |               |             |        |
|-------------|-----------------------------|-----------|----------------------|----------|--------------|---------------|-------------|--------|
|             | # Pedido                    | 1         | SALIDA DE ALMACEN    |          | Fecha        | 19/Julio/2018 | Hora        | 15::12 |
| Solicitado  | por: EDGAR ALBERTO A        | ALVAREZ V | ELASQUEZ             |          |              |               |             |        |
| Para el are | ea de: SISTEMAS             |           |                      |          |              |               |             |        |
| Proyecto:   | ADMINISTRACION              |           |                      |          |              |               |             |        |
| Responsa    | ble de Entrega: YESENIA     | A YESSICA | TICONA BENITO (ytico | na)      |              |               |             |        |
| Delivery: N | MARCELINO CALLIZAYA         | QUISPE    |                      |          |              |               |             |        |
|             |                             |           |                      |          |              |               |             |        |
| DATOS DE    | ELOS PRODUCTOS              |           |                      |          |              |               |             |        |
| Item D      | Detalle                     |           |                      | Cantidad | U.M.         | Obser         | vación      |        |
| 1 G         | UANTE DE NEOPRENO I         | DE 2DA BE | ST                   | 2        | Par (PAR)    | COLO          | COLOR NEGRO |        |
|             | COLETO DE CUERO COLOR NARAN |           | .IA                  | 4        | Pieza (PIEZA | 0             |             |        |

Esta ventana presenta los datos que fueron ingresados para su confirmación antes de realizar la salida de almacén. Una vez apretado el botón de "Si" este generara una salida en el sistema.

#### **VENTANA DE SALIDA**

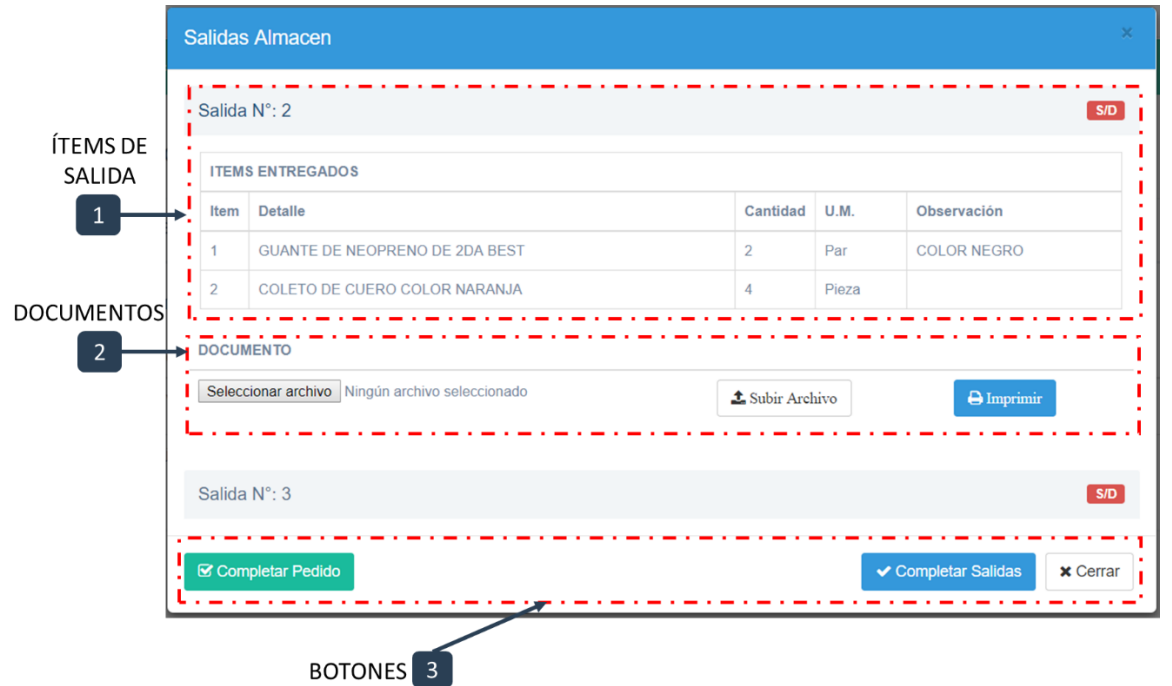

## 1. ÍTEMS DE SALIDA

| Salida N°: 2     |                                |          |       |             |  |  |
|------------------|--------------------------------|----------|-------|-------------|--|--|
| ITEMS ENTREGADOS |                                |          |       |             |  |  |
| ltem             | Detalle                        | Cantidad | U.M.  | Observación |  |  |
| 1                | GUANTE DE NEOPRENO DE 2DA BEST | 2        | Par   | COLOR NEGRO |  |  |
| 2                | COLETO DE CUERO COLOR NARANJA  | 4        | Pieza |             |  |  |

Presenta un pequeño listado de los ítems que fueron entregados en ese número de salida. En la cabecera se pueden tener dos opciones cuyo significado es el siguiente:

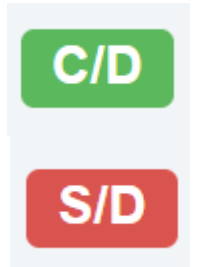

#### C/D

Esto quiere decir "Con Documento" que significa que ya se subió el documento de salida de almacén firmado

#### S/D

Esto quiere decir "Sin Documento" que significa que todavía no se subió el documento de salida de almacén

## 2. DOCUMENTOS

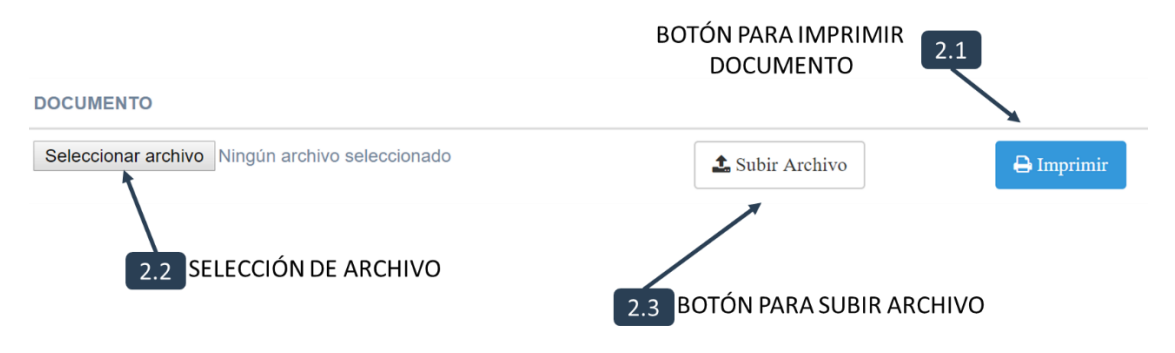

## 2.1. BOTÓN PARA IMPRIMIR DOCUMENTO

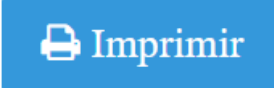

Botón que abrirá una ventana para la impresión de la salida de almacén, se mostrara de la siguiente manera:

| Pedidos × Pdf                             | × 🗖                                                                                                    | Pagna – 🗇 🗙     |
|-------------------------------------------|----------------------------------------------------------------------------------------------------|-----------------|
| ← → C ③ pedidos.pragma/pdfSalidaAlmacen/4 |                                                                                                    | Q ☆ ✿ Ø 🗵 📍 ₩ 🗄 |
| Pdf                                       |                                                                                                    | ் ± ⊕           |
|                                           | Strategy     ACO MOD.     Y     Y     Y       Strategy     APVaduet 1     SALEXA DE ALMACEN     Y     Y     Y       Strategy     APVaduet 1     Y     Y     Y     Y       Strategy     APVaduet 1     Y     Y     Y     Y       Strategy     APVaduet 1     Y     Y     Y     Y       Strategy     APVaduet 1     Y     Y     Y     Y       Strategy     APVaduet 1     Y     Y     Y     Y       Strategy     APVaduet 1     Y     Y     Y     Y       Strategy     APVaduet 1     Y     Y     Y     Y       Strategy     APVaduet 1     Y     Y     Y     Y       Strategy     APVaduet 1     Y     Y     Y     Y       Strategy     APVaduet 1     Y     Y     Y     Y       1     Luck ADVA     APVaduet 1     Y     Y     Y     Y       Strategy     Constant Eductory One Andrew     Proba     Proba     Proba       Strategy     Li     Congetty     Congetty     Y     Y       Strategy     Li     Congetty     Congetty     Y     Y |                 |
|                                           | COURSER, SELAREY O CHOPER         INCOM COMPORE DESTINATION O FAMIL           PERA         PERA           PERA         PERA           Nenters:         Nenters:           CL:         CL:351401           Garget         Garget           Febra         / -/ - Hos                                                                                                    | ⊕<br>+          |
|                                           |                                                                                                    |                 |

Una vez que la entrega de este documento haya sido realizada y todo este correctamente firmado se pasara a seleccionar y subir dicho documento escaneado.

## 2.2. SELECCIÓN DE ARCHIVO

Seleccionar archivo Ningún archivo seleccionado

Botón que permitirá seleccionar el documento escaneado y firmado de la salida de almacén.

## 2.3. BOTÓN PARA SUBIR ARCHIVO

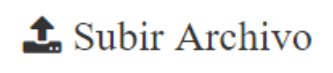

Botón que una vez seleccionado el archivo realizara la subida de este.

3. BOTONES

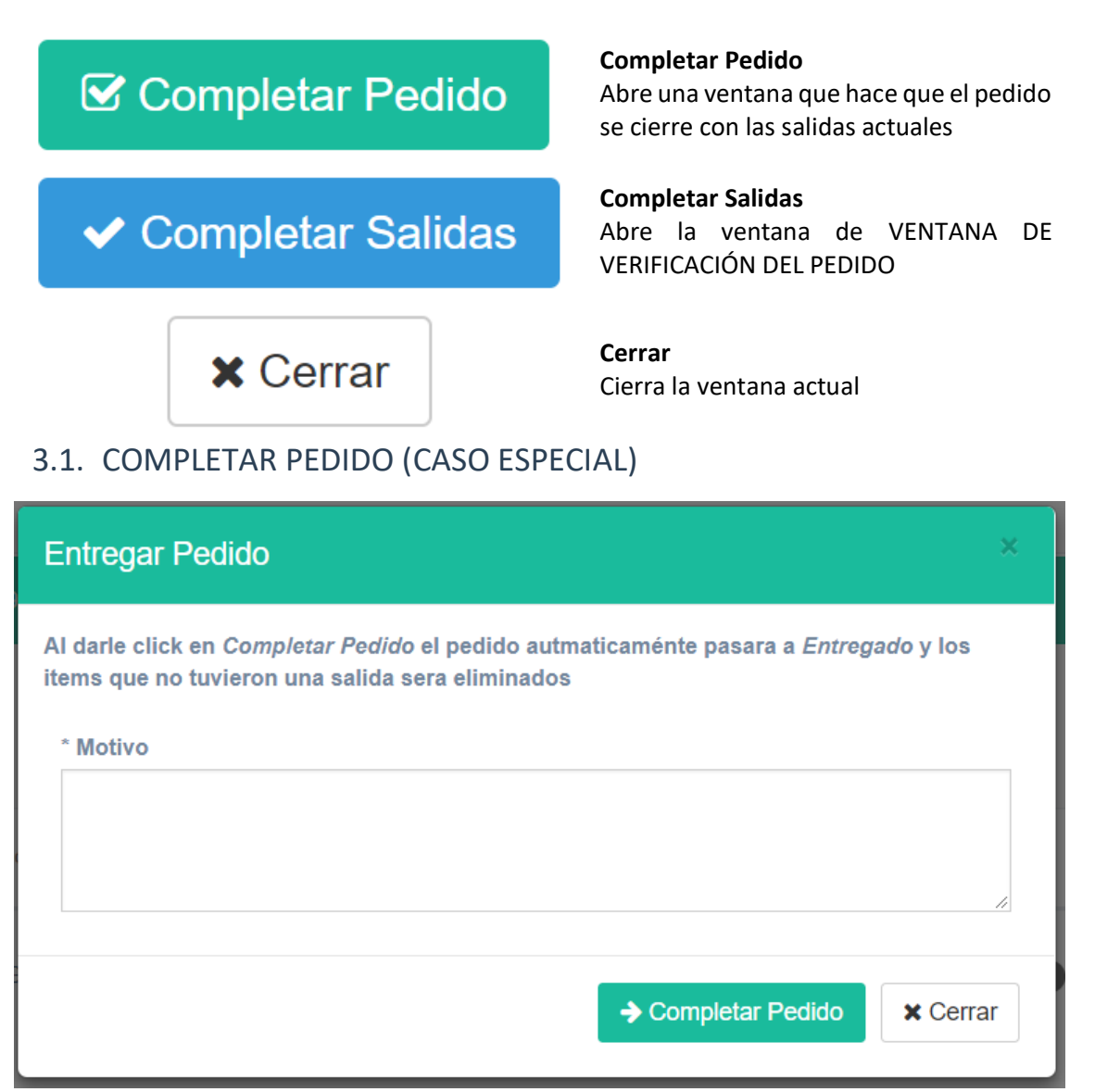

En caso de que se quiera completar el pedido debido a algún imprevisto existe la opción de cerrar dicho pedido donde se deberá ingresar el motivo por el que existirá el corte de dicho pedido.

## **VENTANA DE IMPRESIONES**

| Lista de Salidas |                                                         |        |                |          |                | Buscar |          |          |  |
|------------------|---------------------------------------------------------|--------|----------------|----------|----------------|--------|----------|----------|--|
| € S              | 🕪 Salidas Listado de pedidos con salidas para impresión |        |                |          |                |        |          |          |  |
| #                | Codigo                                                  | Salida | Num. Ped. Emp. | Empresa  | Proyecto       | Area   | Num. Ot. | Opciones |  |
| 1                | vîV-906                                                 | 1      | 1              | JACHASOL | ADMINISTRACIÓN | AREA 1 |          | ₽        |  |

Para un fácil ingreso en caso de necesitar únicamente imprimir la salida existe la ventana de impresiones la cual presenta los datos del pedido y da la opción de imprimir dicha salida.

| Pedidos × Pdf                             | × 📃                                                                                                    |                                                                                       |     | Pragma | - 0      | i × |
|-------------------------------------------|----------------------------------------------------------------------------------------------------|---------------------------------------------------------------------------------------|-----|--------|----------|-----|
| ← → C ③ pedidos.pragma/pdfSalidaAlmacen/4 |                                                                                                    |                                                                                       | @ ☆ | * •    | <b>X</b> | ¥   |
| Pdf                                       | ۱                                                                                                    |                                                                                       |     | ¢ 1    | • •      | •   |
|                                           | Engress JOHOOL<br>O.T. P Pulles 1<br>Solicitade par JJNI-ORUS GOMEZ ADDALES<br>Para el raes de JREA 1<br>Proyecter - ADMETINGON | DE ALMACEN <sup>N°</sup> <sup>N°</sup> <sup>N°</sup> 4<br>Fecha 2016-07-19 Mara 03.33 |     |        |          |     |
|                                           | IDATOS DE LOS PRODUCTOS Item Detalle Can 1 LUA DE ADUA 8*12072207360* 0.5                                                       | lidad U.M. Observación<br>Peza                                                        |     |        |          |     |
|                                           | ENTREGUE CONFORME ALMACEN                                                                                                    | COURRIER, DELIVERY O CHOFER<br>FRMA                                                   |     |        |          |     |
|                                           | Nondive: YESINA YESINA YESINA TICOVA BENTO<br>C.1.1922009<br>Cargo: ADDT. DE ALMACENES<br>Fecha                                 | Nombre :<br>C.1.:<br>Cargo:<br>Fecha:                                                 |     |        |          |     |
|                                           | COLIRGER, DELIVERY O CHOFER                                                                                                    | RECIBI CONFORME DESTINATARIO FINAL<br>FIRMA                                           |     |        |          |     |
|                                           | Nombre:<br>C.1.:<br>Carps:<br>Fector / Hona                                                                                     | Nombre: JUNI CARLOS GOMEZ MORALES<br>G.L.: 331401<br>G.A.: 931401<br>Fedra:           |     |        |          |     |
|                                           |                                                                                                    |                                                                                       |     |        | +<br>F   |     |